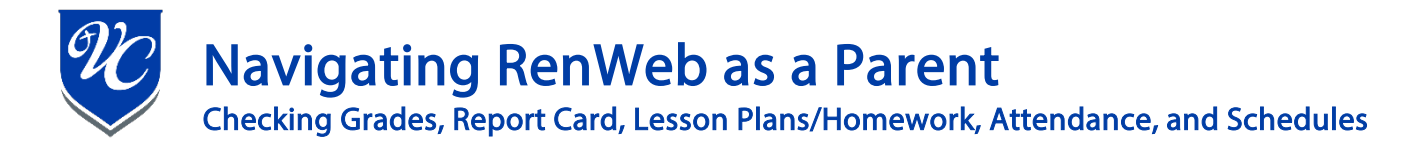

- 1. Login to RenWeb using:
  - RenWeb link: <u>https://familyportal.renweb.com</u>
  - District Code: VCHS-AZ
  - Press Next
  - Enter username and password
  - Press Log In
- 2. Click "Student".

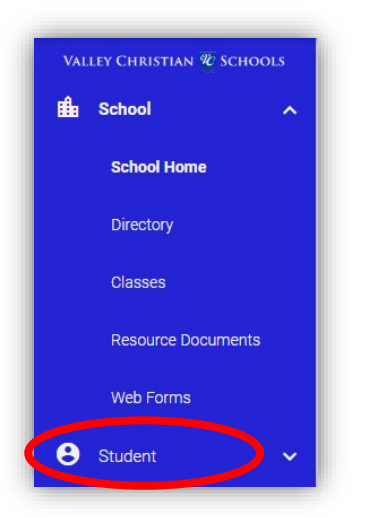

- 3. You will now be on the main page where you can see homework and overall grades.
  - If you have more than one student at VCS, toggle between your children by clicking on pulldown in the top left corner where it says "Student".

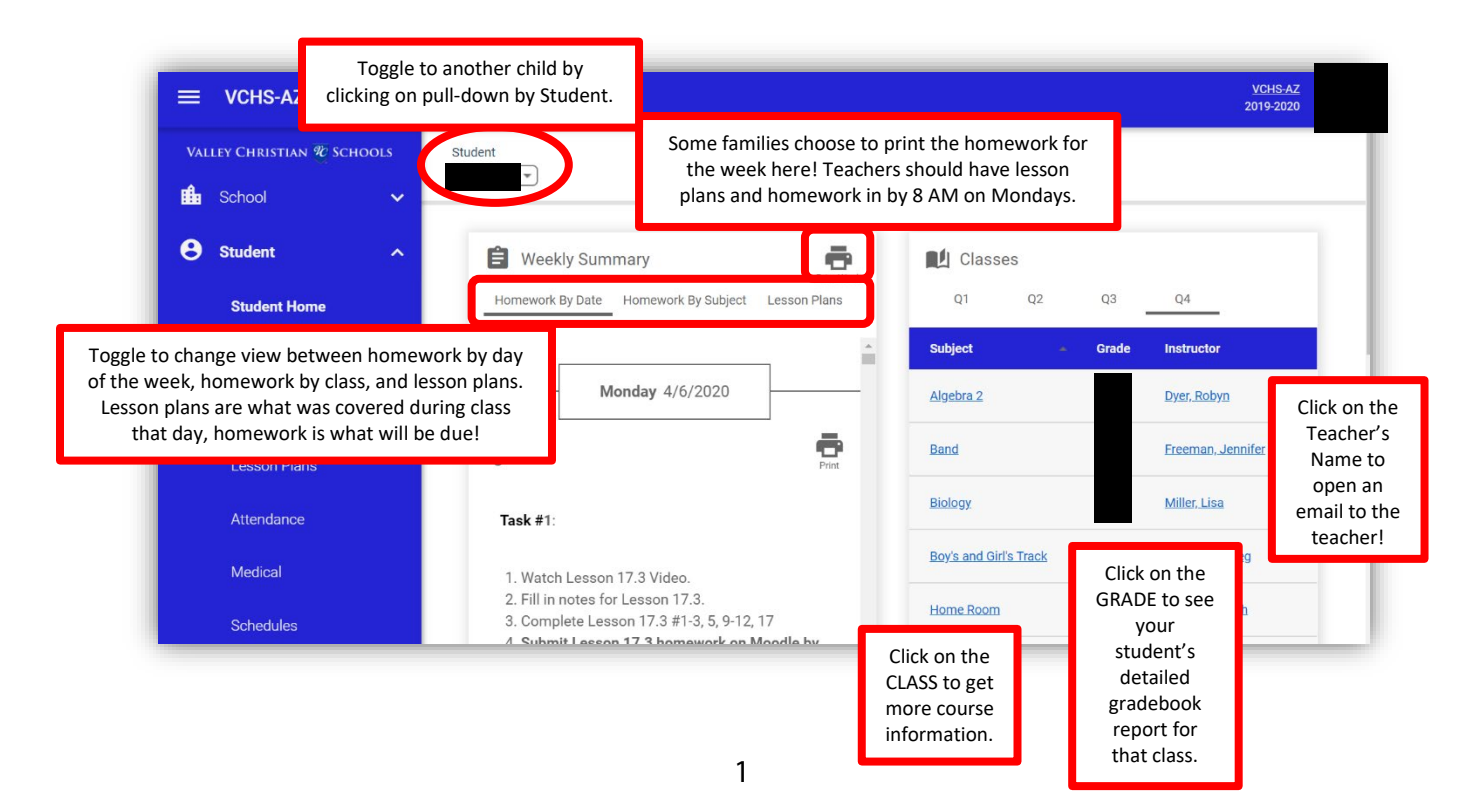

- 4. To see individual class gradebook reports or a recent report card, click on "Grades" on the left side of the page.
  - Report Card vs Progress Report to toggle between a progress report and a report card, click on Gradebook Report or Report Card in the top left corner under your student's name.
  - Print to print the grades for that class, click on "Print" icon in the top right corner.
  - Switch Classes To toggle between classes, click on the pulldown next to class name.
  - Switch Child To toggle between your children, click on the pulldown next to Student.

| Student Home | Student<br>Gradebook Report Report Card<br>★ Gradebook Report<br>Select a Class: Algebra 2 (ALG2 ···) Select a Term: 2nd Quarter ··) | P            |
|--------------|----------------------------------------------------------------------------------------------------|--------------|
| Homework     | Gradebook Student Progress Report<br>2024-2025                                                                                       |              |
|              | ALG2 A - 1 2nd Quarter<br>Algebra 2                                                                                                  | MIXE         |
|              | Formative                                                                                                    | Weight = 40. |
|              | Assignment Pts Max Avg Status Due Curve Bonus Penalty Note                                                                           |              |

5. To view homework by date or by class, click on "Homework" on the left side of the page. The Lesson Plans tab shows the topics and work that will be covered each day in class. This functions in the same manner as the Homework tab.

|                             | Can switch between<br>your children.                   | This print button will<br>print the full week of<br>homework for all classes. |
|-----------------------------|--------------------------------------------------------|-------------------------------------------------------------------------------|
| Student .                   | Sort By Can view homework by Date or class.            | Pint Week                                                                     |
| Student Home<br>Grades      | < ><br>Previous Next Week of 11/24/2024 -              | Include My Calendar Events                                                    |
| Homework                    | Can look at current<br>or past weeks Monday 11/25/2024 |                                                                               |
| Lesson Plans<br>Report Card | Algebra 1                                              | This print butto<br>will print just                                           |
| Attendance                  | NO HW                                                  | that day's homework for a                                                     |
| Medical                     | Bible 09                                               | e classes.                                                                    |
| Lunch                       | NO FRUITS TO IN                                        |                                                                               |
| Schedules                   | Freshman Seminar                                       | Print                                                                         |

6. **To view all tardies and absences for your child/children**, click on "Attendance" on the left side of the page. To toggle between your children, click on the pulldown next to your student's name.

| VALLEY CHRISTIAN & So<br>School<br>Student | CHOOLS | Attendance<br>Q1 Q2 | Q3          | Q4 Ali |              |         |
|--------------------------------------------|--------|---------------------|-------------|--------|--------------|---------|
| Student Home                               |        | Date 🔸              | Class       | Code   | Description  | Comment |
| o dadent home                              |        | 01/21/2020          | SPAN2 B-7   | т      | Tardy        |         |
| Grades                                     |        | 01/27/2020          | ALG2 B-RD-1 | AP-I   | AP - Illness |         |
| Homework                                   |        |                     |             |        |              |         |
| Lesson Plans                               |        |                     |             |        |              |         |
| Attendance                                 |        |                     |             |        |              |         |
| Medical                                    |        |                     |             |        |              |         |

7. **To view class schedule** for your child/children, click on "Schedules" on the left side of the page. To print, click PRINT in the top right corner of page. To toggle between your children, click on the pulldown next to your student's name.

| tudent ^     |                                                                           |                                                     |                                                       | _                             | _                                |                                                    |                                             |            |  |
|--------------|---------------------------------------------------------------------------|-----------------------------------------------------|-------------------------------------------------------|-------------------------------|----------------------------------|----------------------------------------------------|---------------------------------------------|------------|--|
| Student Home | Schedules                                                                 |                                                     | (                                                     |                               | Ð                                |                                                    |                                             |            |  |
| Grades       |                                                                           | Student Schedule<br>Valley Christian High School    |                                                       |                               |                                  |                                                    |                                             |            |  |
| Homework     | Year: 2024-2025: 2r<br>Grade: 09                                          | Year: 2024-2025: 2nd Quarter Homeroom:<br>Grade: 09 |                                                       |                               |                                  |                                                    |                                             |            |  |
| Lesson Plans | Course<br>Algebra 1<br>Band<br>Bible 09                                   |                                                     | Section<br>ALG1A-3<br>BAND A-7<br>BIBLE 09 A-6        |                               | <u>Room</u><br>12<br>11<br>21    | <u>Instru</u><br>Zylstra,<br>Kingkad<br>Pitts, Tir | <u>ctor</u><br>Marianne<br>e, Vera<br>nothy |            |  |
| Report Card  | Freshman Seminar<br>Health Boys<br>Integrated Science<br>Pre-AP English I |                                                     | FRESH SEMI<br>HEALTHB A-2<br>INTEG SCIEN<br>PREAP ENG | NAR A-4<br>ICE A-5<br>9 A-8   | 02<br>28<br>09<br>22             | Brecht,<br>Timmer,<br>Folker, A<br>Streeter        | Jenny<br>Scott<br>Ashley<br>, Drew          |            |  |
| ttendance    | SEC Attendance<br>SEC Attendance<br>Spanish 1<br>Student Life             |                                                     | SEC ATT-AM<br>SEC ATT-PM<br>SPAN1 A-1<br>STU LIFE-Fre | sh                            | 40<br>04                         | Teacher<br>Teacher<br>Martin, I<br>Clausen         | , SEC<br>, SEC<br>Marie<br>, Kelly          |            |  |
| Medical      | Student Tech Support                                                      |                                                     | SUPPORT-1                                             | СН                            | -                                | King, Trish                                        |                                             |            |  |
|              | Period 1                                                                  | SPAN1 A-1                                           | SPAN1 A-1                                             | SPAN1 A-1<br>08-00 AM-08-30 4 | SPAN1 A-1<br>M 08-00 AM-08-44 AM | Friday<br>SPAN1 A-1<br>08-00 AM-08-42 AM           | SEC ATT-AM                                  | SEC ATT-AM |  |
| nch          | Period 2                                                                  | 40<br>HEALTHB A-2                                   | 40<br>HEALTHB A-2                                     | 40<br>HEALTHB A-2             | 40<br>HEALTHB A-2                | 40<br>HEALTHB A-2                                  | SEC ATT-PM                                  |            |  |
|              |                                                                           | 28                                                  | 28                                                    | 28                            | 28                               | 28                                                 |                                             |            |  |